## УВАЖАЕМЫЕ ПАЦИЕНТЫ! ДАННАЯ ИНСТРУКЦИЯ ПОМОЖЕТ ВАМ ЗАПИСАТЬСЯ К ВРАЧУ ФГБУЗ МСЧ №128 ФМБА РОССИИ ЧЕРЕЗ ЕДИНЫЙ ПОРТАЛ ГОСУДАРСТВЕННЫХ И МУНИЦИПАЛЬНЫХ УСЛУГ (ДАЛЕЕ - ГОСУСЛУГИ)

## СОДЕРЖАНИЕ

| ЗАПИСЬ НА ПРИЕМ С ПОМОЩ | ЬЮ САЙТА                     | ł |
|-------------------------|------------------------------|---|
| ЗАПИСЬ НА ПРИЕМ С ПОМОЩ | ЬЮ ПРИЛОЖЕНИЯ НА СМАРТФОНЕ11 | Ĺ |

## ЗАПИСЬ НА ПРИЕМ С ПОМОЩЬЮ САЙТА

- 1. Зайти и авторизоваться на портале госуслуг (<u>https://www.gosuslugi.ru</u>)
- 2. Зайти в раздел «Здоровье»

| Опулярные<br>услуги | Ср<br>Здоровье | Справки<br>Выписки | Сэ<br>Пенсии<br>Пособия | (Д)<br>Транспорт<br>Права | 2)<br>Семья | СС<br>Образование<br>Дети | Регистрация<br>Паспорт | <u>இ</u><br>Штрафы<br>Налоги | û<br>Земля Дом | Прочее | Ведомств |
|---------------------|----------------|--------------------|-------------------------|---------------------------|-------------|---------------------------|------------------------|------------------------------|----------------|--------|----------|
|                     |                | Отсро<br>от вес    | очка<br>сеннего призь   | ыва > Р                   | Служба г    | ю контракту               | > 🛆 🖁                  | ыборы<br>Ірезидента Ро       | >              |        |          |
|                     |                | Введите з          | апрос                   |                           |             |                           |                        |                              | ≻              |        |          |
|                     |                | Обеспечен          | ие ТСР За               | пись к врачу              | Регистрац   | ия ТС Спра                | вка о судимос          | ти Прист                     | авы            |        |          |

3. Выбрать «Запись на прием к врачу»

| ГОСУСЛУГИ Гражданам У                                                                             | Услуги Документы Заявления Платежи Помощь                                            | Q ~ |
|---------------------------------------------------------------------------------------------------|--------------------------------------------------------------------------------------|-----|
| Справки Пенсии Транспорт Семья<br>услуги                                                          | СП 🖻 🆧 🔂 🐯<br>Образование Регистрация Штрафы Земля Дом Прочее<br>Дети Паспорт Налоги |     |
| Приём у врача                                                                                     | Популярное                                                                           | ×   |
| Вызов врача на дом                                                                                |                                                                                      |     |
| Прикрепление к поликлинике                                                                        |                                                                                      |     |
| Запись на приём к врачу                                                                           |                                                                                      |     |
| Управление полисом ОМС                                                                            |                                                                                      |     |
| Получение сведений                                                                                | Медицинские Электронный<br>документы больничный лист                                 |     |
| Справка об оказанных услугах по ОМС                                                               |                                                                                      |     |
| Выписка о прохождении аккредитации                                                                |                                                                                      |     |
| Людям с инвалидностью                                                                             | Не нашли услугу — спросите Макса                                                     | ۲   |
| Технические средства и услуги для реабилитации                                                    |                                                                                      |     |
| Установление ежемесячной денежной выплаты                                                         |                                                                                      |     |
| Право парковки на местах для людей с инвалидностью                                                |                                                                                      |     |
| Обращение в бюро медико-социальной экспертизы                                                     |                                                                                      |     |
| Отказ от набора социальных услуг                                                                  |                                                                                      |     |
| Показать все                                                                                      |                                                                                      |     |
| COVID-19                                                                                          |                                                                                      |     |
| Запись на углубленную диспансеризацию после перенесенной новой коронавирусной инфекции (COVID-19) |                                                                                      |     |
| Сертификат COVID-19                                                                               |                                                                                      |     |
| Донорство                                                                                         |                                                                                      |     |
| Регистр доноров костного мозга                                                                    |                                                                                      |     |
| Донорство крови и её компонентов                                                                  |                                                                                      |     |

4. Ознакомьтесь с информацией об отдельной записи для прикрепленных пациентов к организациям ФМБА и нажмите «Начать»

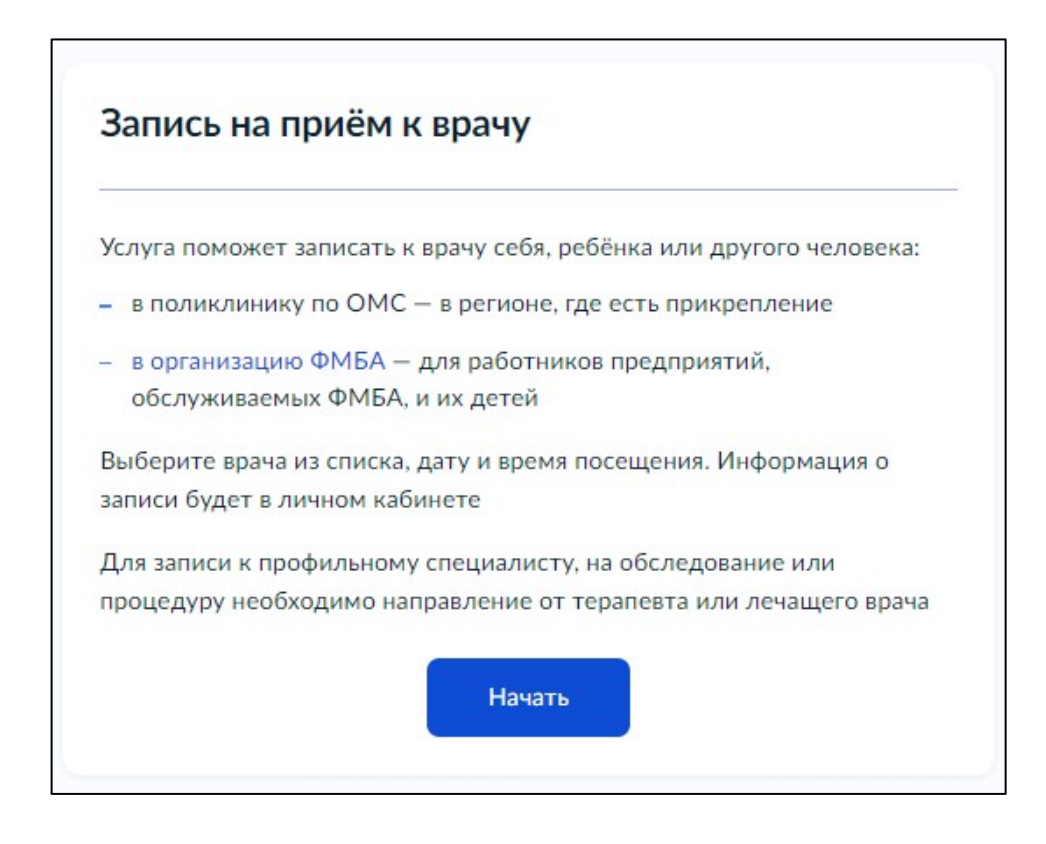

5. Затем нужно будет выбрать, кого вы хотите записать на прием.

Хотим обратить ваше **внимание** – по техническим причинам через портал госуслуг в организацию ФМБА можно записать **только себя!** Запись ребенка или другого человека **невозможна!** 

| Себя             | > |
|------------------|---|
| Ребёнка          | > |
| Другого человека | > |

6. Способ записи выбрать «По прикреплению ФМБА».

Запись «По прикреплению по ОМС» по техническим причинам невозможна!

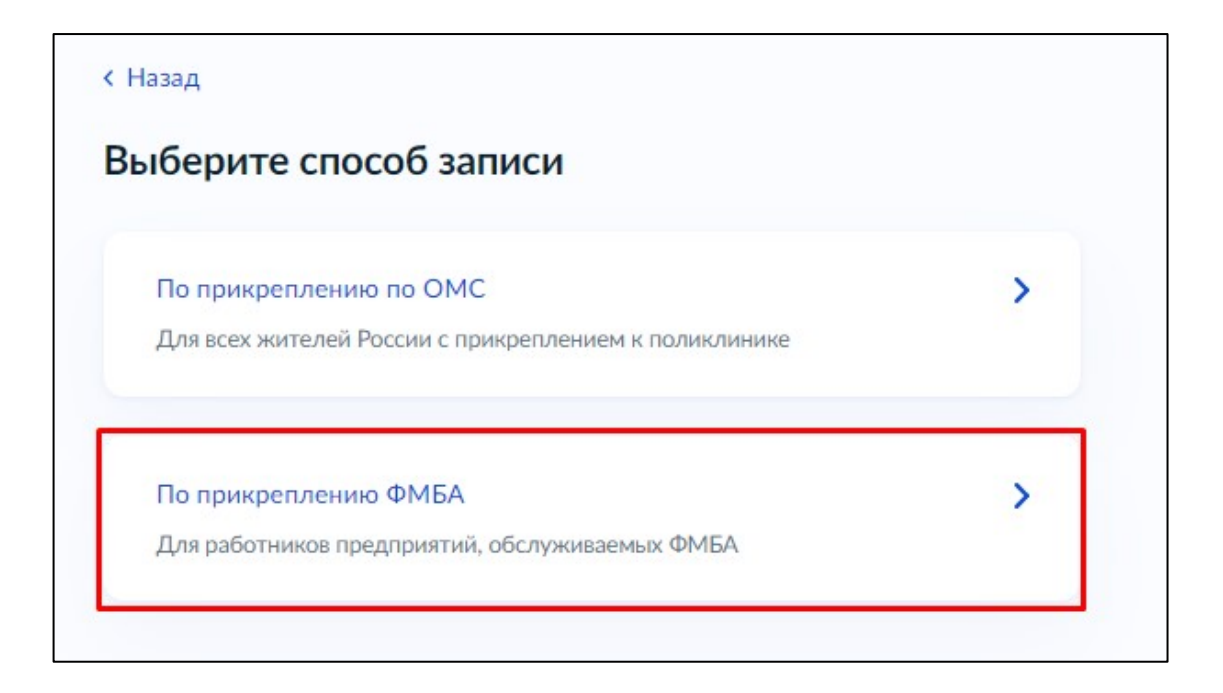

7. Выбрать способ записи на прием «По специальности врача»

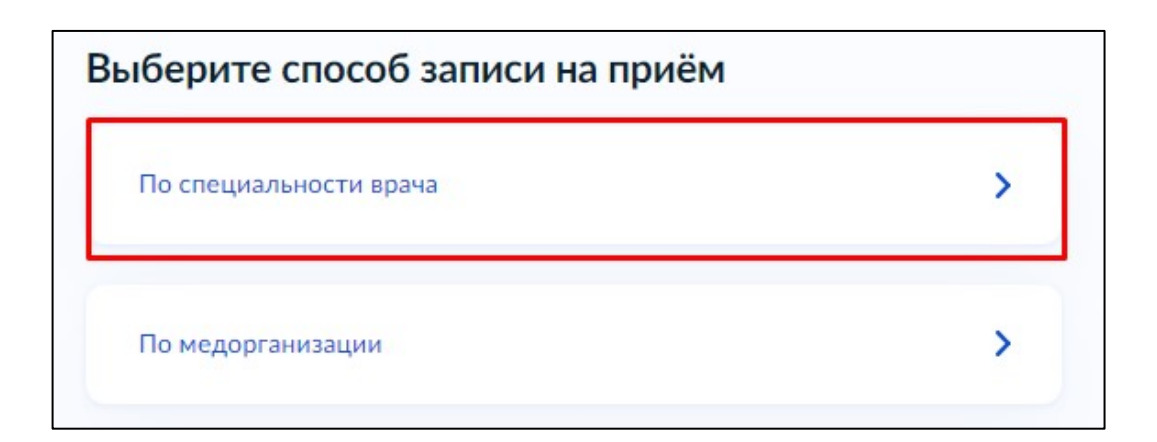

| < Назад |                         |   |
|---------|-------------------------|---|
| Выбер   | ите специальность врача |   |
| Врач    | •терапевт участковый    | > |
| Врач    | •оториноларинголог      | > |
| Врач    | •офтальмолог            | > |
| Врач    | ·хирург                 | > |
| Врач    | ·стоматолог-терапевт    | > |
| Врач    | стоматолог              | > |
| Врач    | -стоматолог-хирург      | > |
| Врач    | невролог                | > |
| Врач    | ·психиатр               | > |

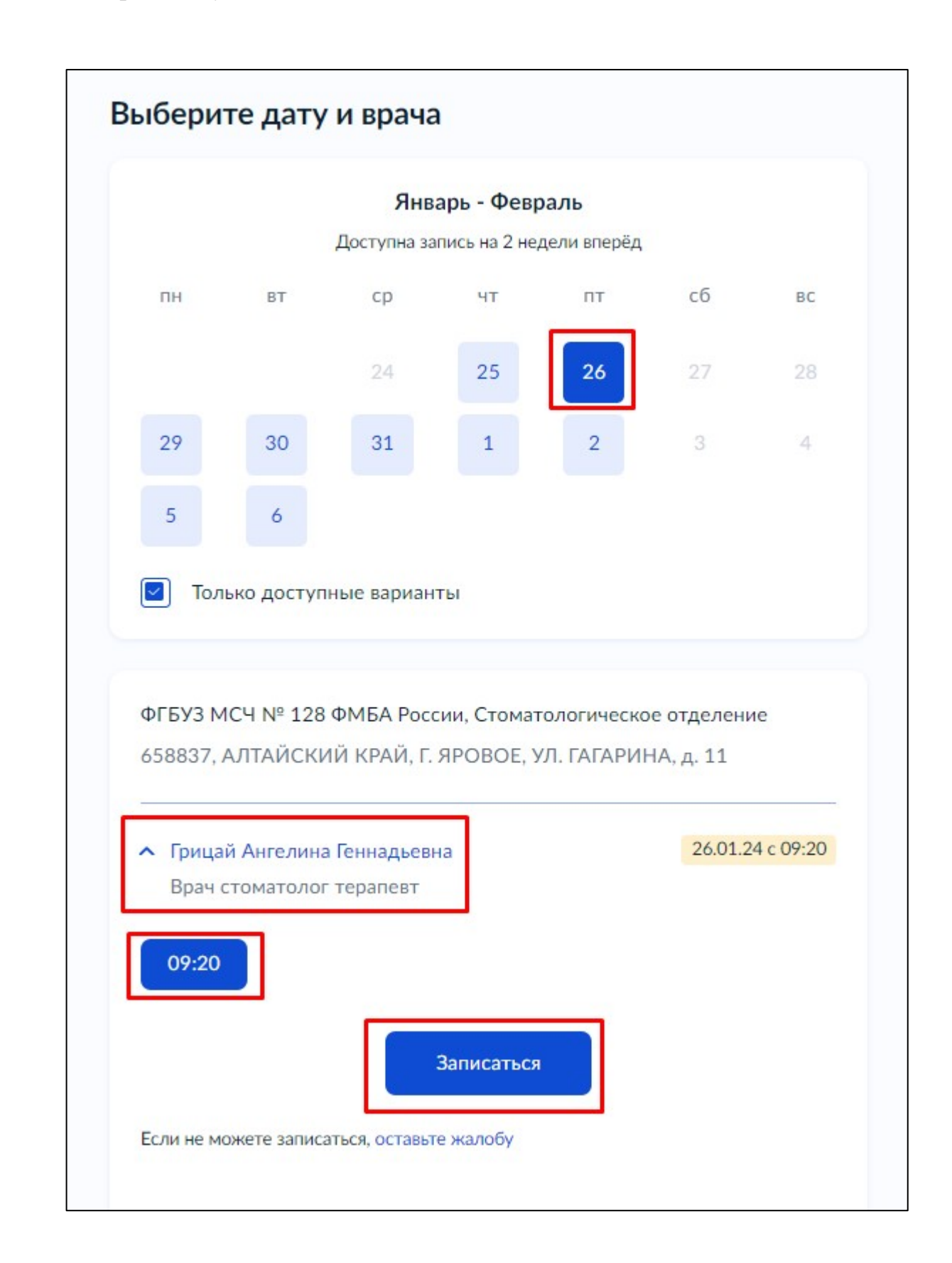

9. Выбрать дату, специалиста и свободный талон. Нажать «Записаться»

При успешной записи появится уведомление с указанием даты и времени, фамилии врача и адреса медицинской организации.

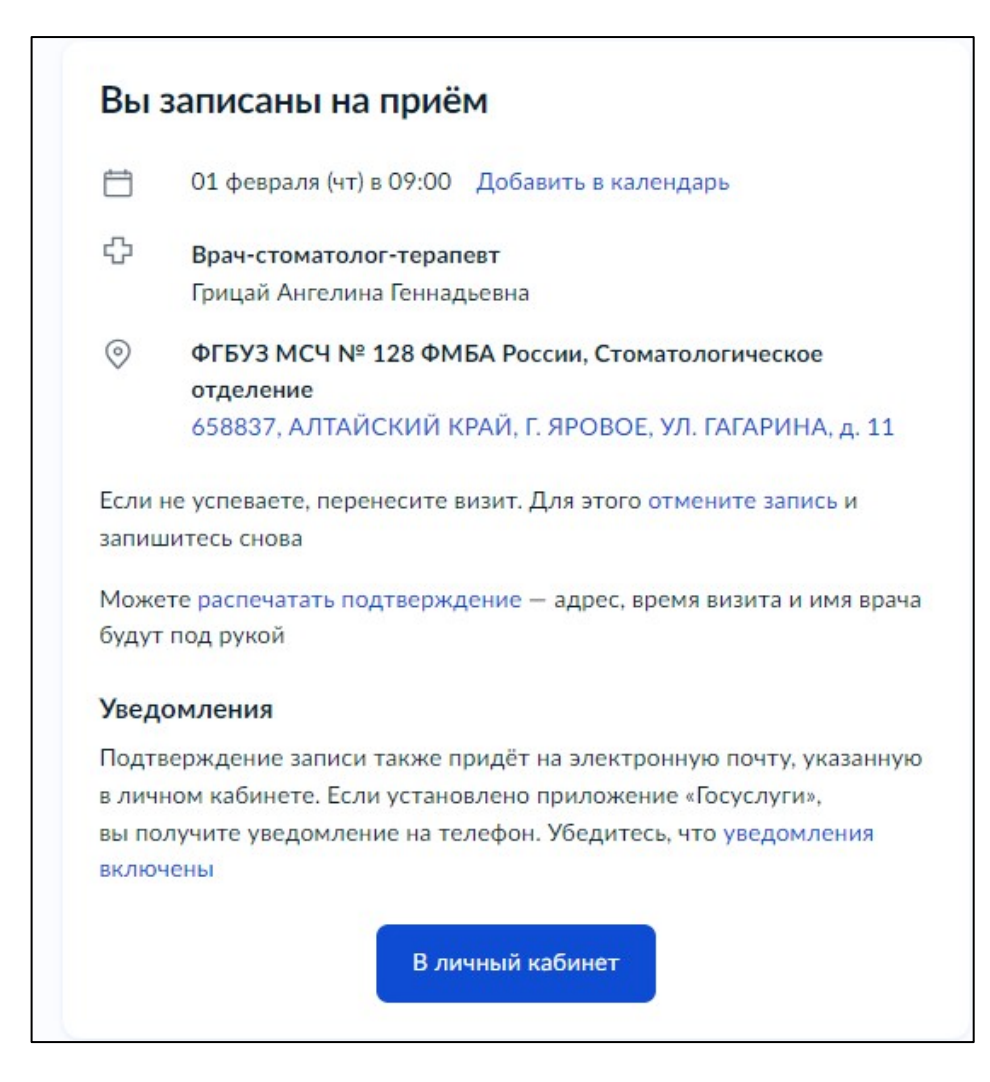

Хотим обратить ваше внимание – время записи может отображаться некорректно! Внимательно проверяйте время выбранного вами талона! В приложении «госуслуги» на смартфоне время записи отображается 13:00, а талон был на 09:00

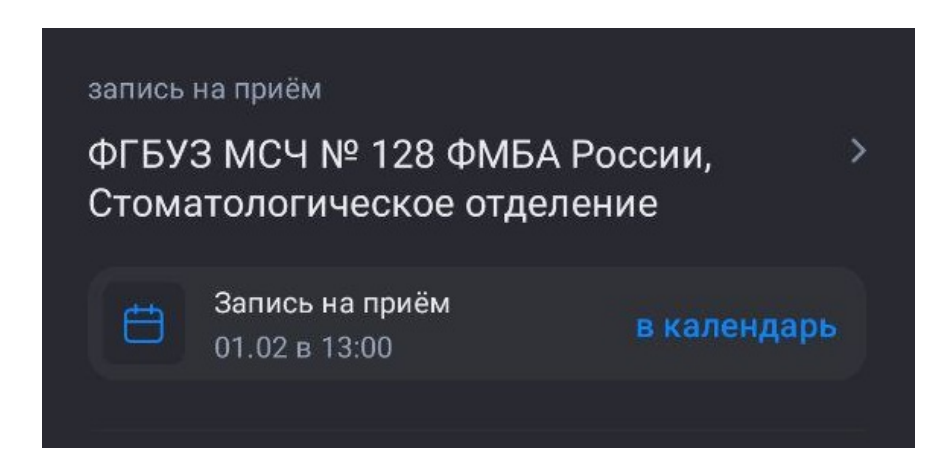

Для отмены записи нужно перейти на главную страницу госуслуг. В разделе «Уведомления и платежи» нажать на нужную запись.

| госус             | <b>ЛУГИ</b> Гражда                  | нам ∨              |                              |                                   |                               | Услуги                   | Документы              | Заявления                     | Платежи        | Помощь С       | ۰ ×         |  |
|-------------------|-------------------------------------|--------------------|------------------------------|-----------------------------------|-------------------------------|--------------------------|------------------------|-------------------------------|----------------|----------------|-------------|--|
| Опулярн<br>услуги | Ср<br>ње Здоровње                   | Справки<br>Выписки | С.<br>Пенсии<br>Пособия      | (ј)<br>Транспорт<br>Права         | р.<br>Семья                   | П<br>Образование<br>Дети | Регистрация<br>Паспорт | இ<br>Штрафы<br>Налоги         | û<br>Земля Дом | Прочее         | Ведомства   |  |
|                   | 5                                   | Отсро<br>от вес    | чка<br>еннего призы          | ва У Р                            | 🛛 Служба п                    | о контракту              | › ☆ #                  | (онкурсы и пр<br>иля молодёжи | юекты<br>1     |                |             |  |
| 0                 | •                                   | Введите за         | апрос                        |                                   |                               |                          |                        |                               | >              |                |             |  |
|                   | _                                   | Обеспечен          | ve TCP 3ar                   | пись к врачу                      | Регистраци                    | ия ТС Спра               | вка о судимос          | ти Прист                      | авы            |                |             |  |
|                   |                                     |                    |                              |                                   |                               |                          |                        |                               |                |                |             |  |
| Увед              | омления                             | и плат             | ежи                          |                                   |                               |                          |                        |                               |                | Bce            | уведомления |  |
|                   | Запись на приём<br>01.02.24 в 09:00 | Запись<br>ФГБУЗ №  | подтвержден<br>∕ICЧ № 128 ФМ | а на 01.02.202<br>БА России, Стом | 4, Чт, 09:00<br>атологическое | отделение                |                        |                               |                |                |             |  |
|                   |                                     |                    |                              |                                   |                               |                          |                        |                               | Нет задо       | олженностей    |             |  |
|                   |                                     |                    |                              |                                   |                               |                          |                        |                               |                |                |             |  |
|                   |                                     |                    |                              |                                   |                               |                          |                        |                               | III Плате»     | ки по квитанци | и           |  |
|                   |                                     |                    |                              |                                   |                               |                          |                        |                               | IIII Плате»    | ки по квитанци | и           |  |

В открывшейся странице нажмите «отменить»

| пись к врачу ФМБА<br>3738685347                                           | Действия                                                                                                    |
|---------------------------------------------------------------------------|----------------------------------------------------------------------------------------------------|
| Запись подтверждена                                                       | Сегодня в 11:                                                                                                    |
| Вы записаны на 01.02.24 в 09:00                                           | Отменить Добавить в календарь                                                                                                    |
| Врач стоматолог терапевт<br>Грицай Ангелина Геннадьевна                   | 658837, АЛТАЙСКИЙ КРАЙ, Г. ЯРОВОЕ, УЛ. ГАГАРИНА, д.<br>11<br>Подразделение<br>ФГБУЗ МСЧ № 128 ФМБА России, Стоматологическое<br>отделение<br>Ведомство<br>ФМБА России |
| • Как добраться <u>АРІ Карт</u> • Яндекс <u>Условия</u><br>казать историю |                                                                                                    |

## ЗАПИСЬ НА ПРИЕМ С ПОМОЩЬЮ ПРИЛОЖЕНИЯ НА СМАРТФОНЕ

- 1. Зайти и авторизоваться в приложении госуслуг
- 2. Зайти во вкладку «Услуги», раздел «Здоровье»

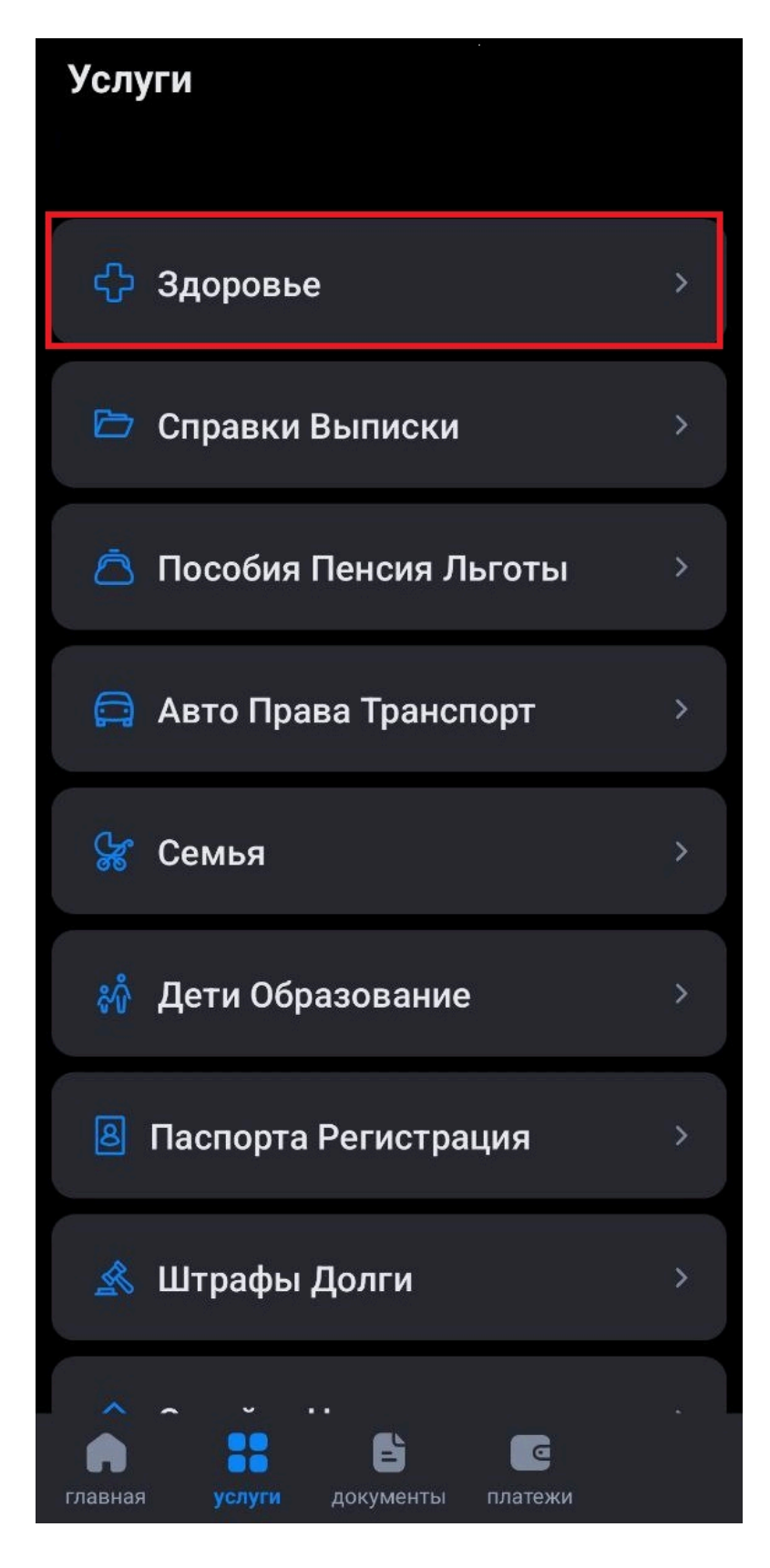

| - Здоровье                                                                                                 |   |
|----------------------------------------------------------------------------------------------------|---|
| Запись на приём к врачу                                                                                    | > |
| Вызов врача на дом                                                                                         | > |
| Управление полисом ОМС                                                                                     | > |
| Регистр доноров костного мозга                                                                             | > |
| Прикрепление к поликлинике                                                                                 | > |
| Донорство крови и её компонентов                                                                           | > |
| Медицинская реабилитация                                                                                   | > |
| Запись на углубленную<br>диспансеризацию после<br>перенесенной новой коронавирусной<br>инфекции (COVID-19) | > |

4. Ознакомьтесь с информацией об отдельной записи для прикрепленных пациентов к организациям ФМБА и нажмите «Начать»

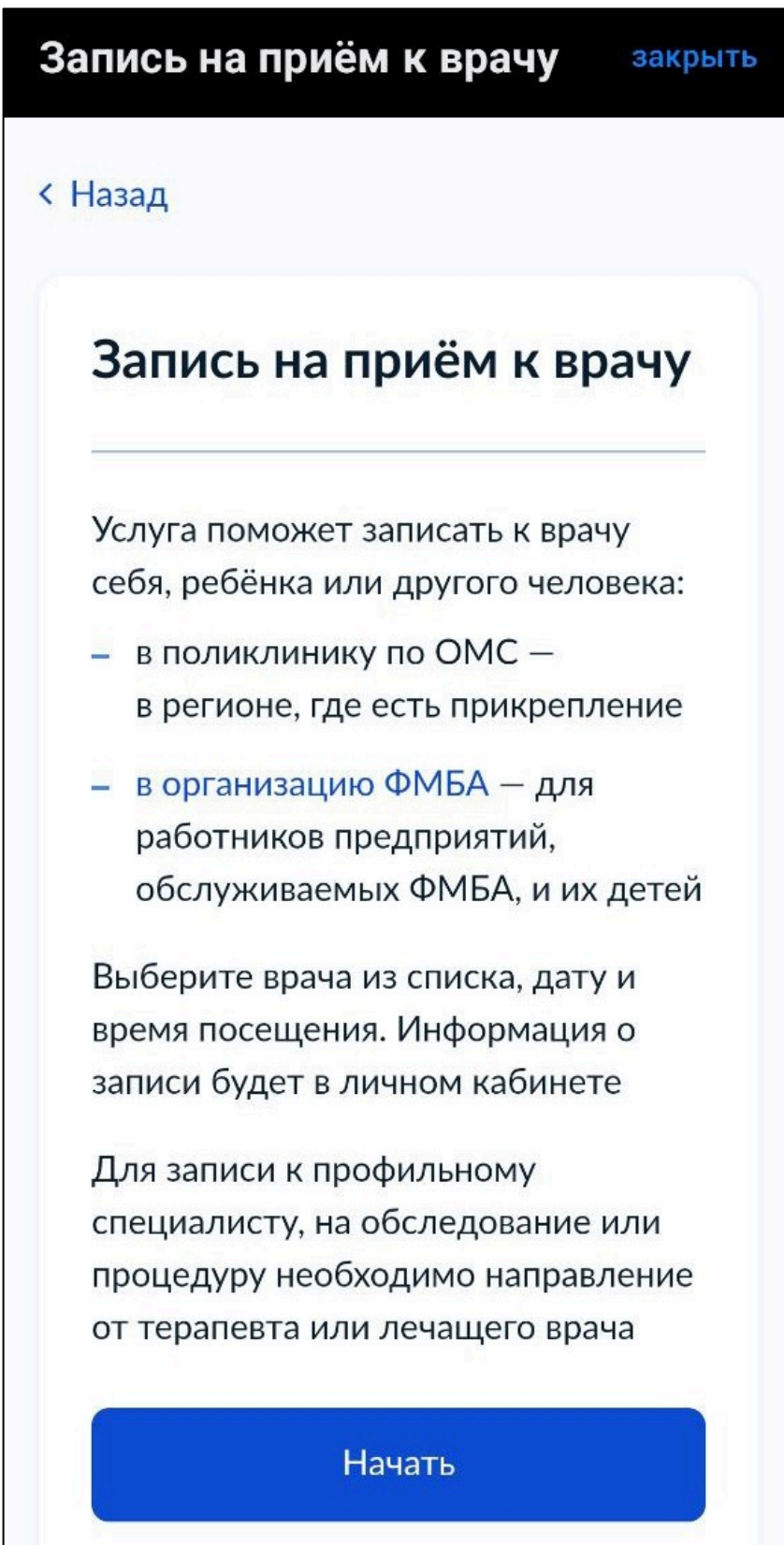

5. Затем нужно будет выбрать, кого вы хотите записать на прием.

Хотим обратить ваше **внимание** – по техническим причинам через портал госуслуг в организацию ФМБА можно записать **только себя!** Запись ребенка или другого человека **невозможна!** 

| Запись на приём к врач        | у закрыть |
|-------------------------------|-----------|
| < Назад                       |           |
| Кого хотите записат<br>приём? | ь на      |
| Себя                          | >         |
| Ребёнка                       | >         |
| Другого человека              | >         |

6. Способ записи выбрать «По прикреплению ФМБА». Запись «По прикреплению по ОМС» невозможна!

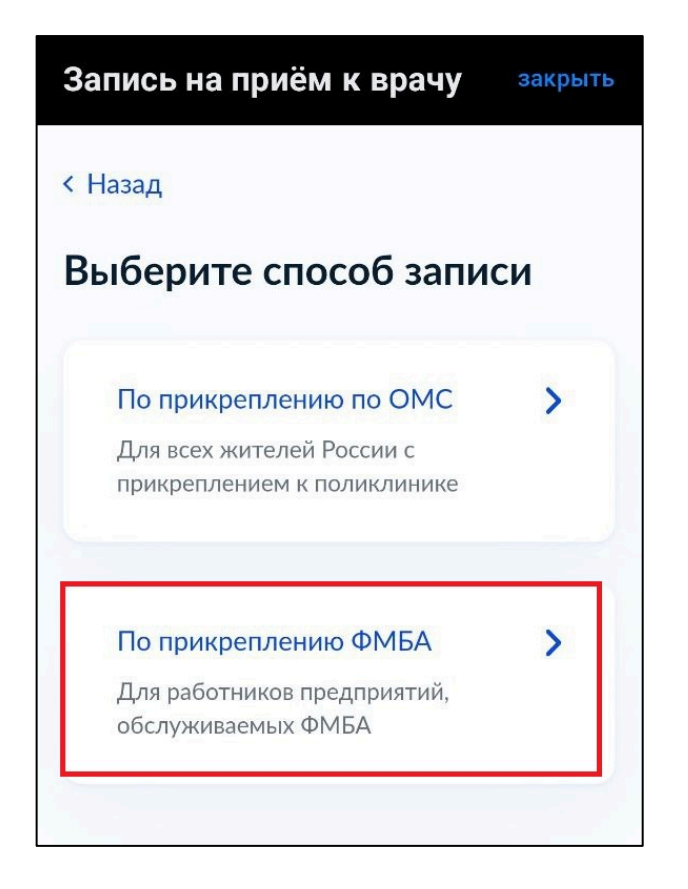

7. Выбрать способ записи на прием «По специальности врача»

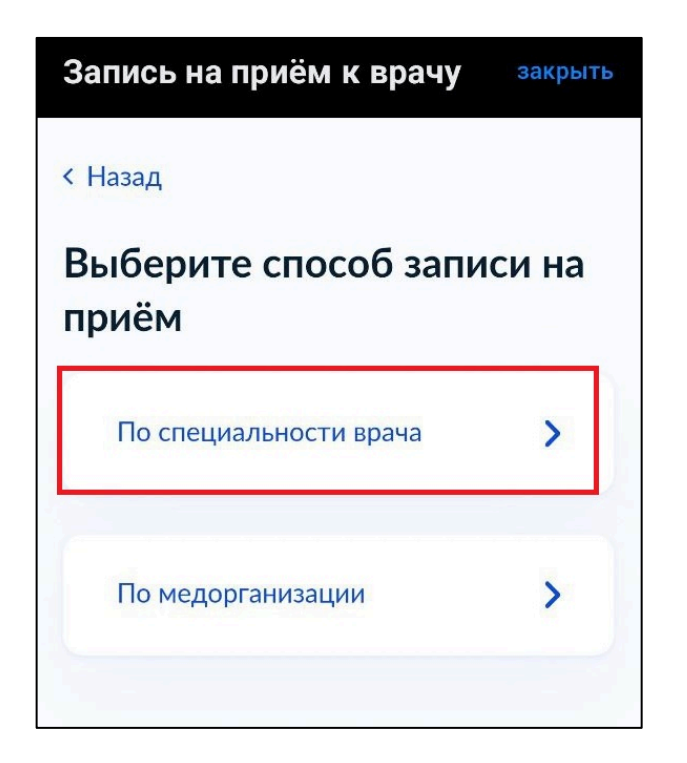

8. Выбрать специальность врача

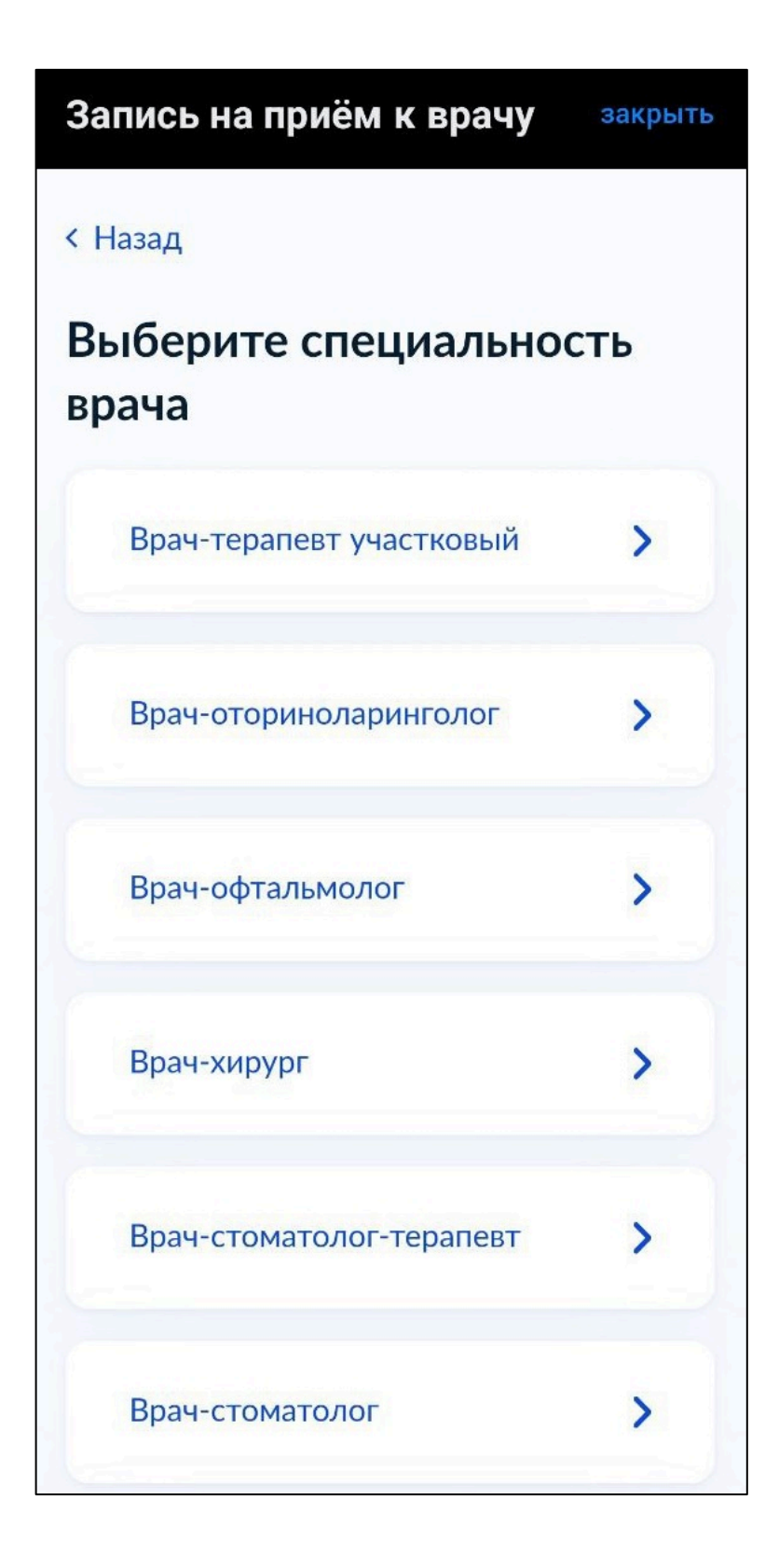

9. Выбрать дату, специалиста и свободный талон. Нажать «Записаться»

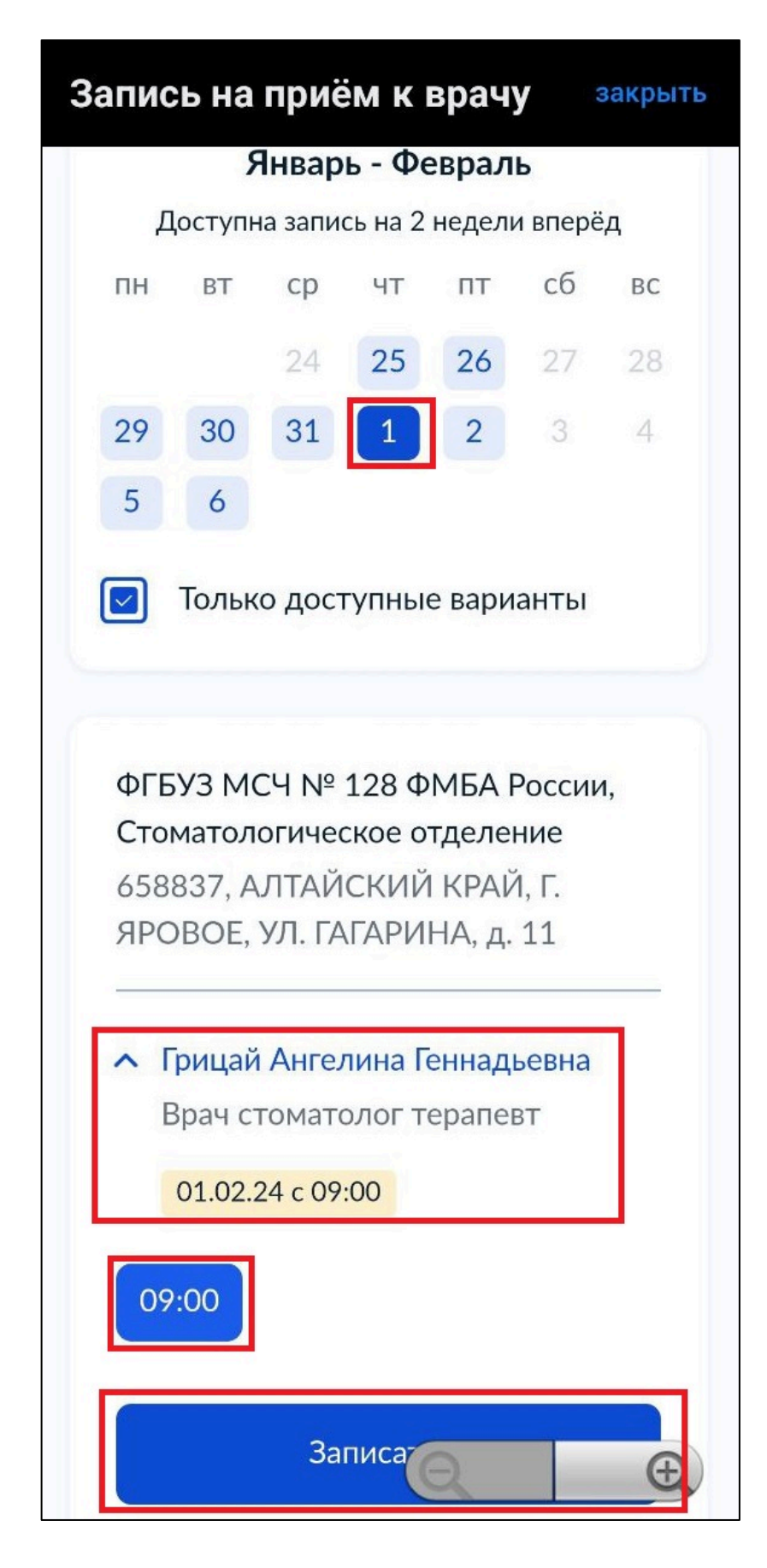

При успешной записи появится уведомление с указанием даты и времени, фамилии врача и адреса медицинской организации.

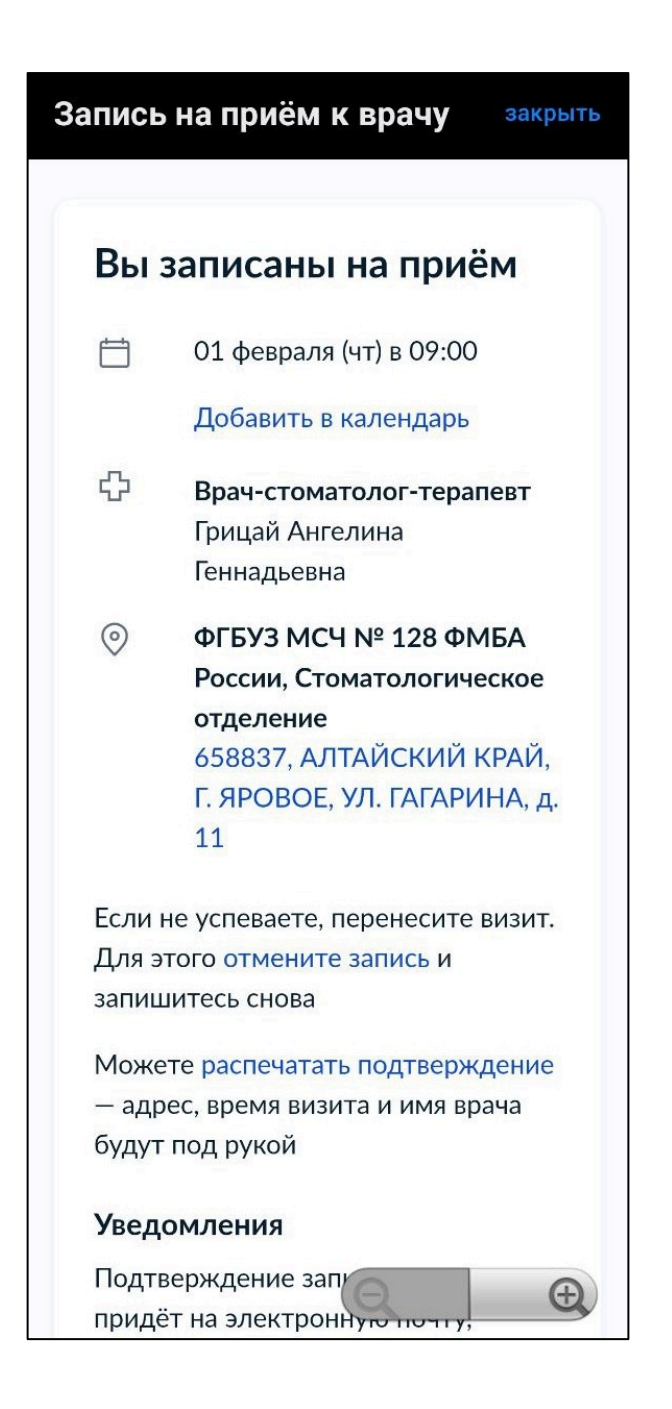

Хотим обратить ваше внимание – время записи может отображаться некорректно! Внимательно проверяйте время выбранного вами талона! В приложении «госуслуги» на смартфоне время записи отображается 13:00, а талон был на 09:00

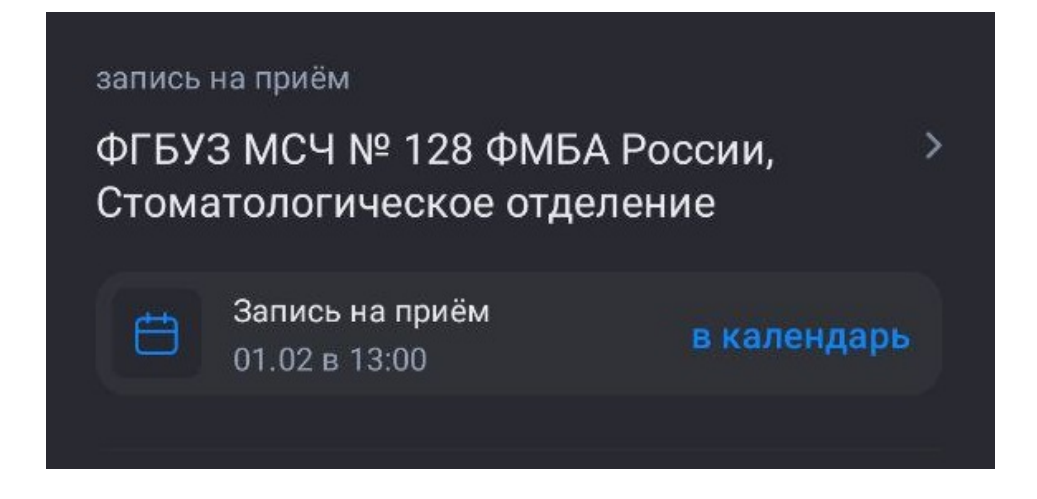

Для отмены записи нужно перейти на главную страницу госуслуг. В разделе «Уведомления» нажать на нужную запись. В открывшейся странице нажмите «отменить»

| 🔶 Запись на приём                                                                                          |  |
|----------------------------------------------------------------------------------------------------|--|
| Адрес подразделения<br>658837, АЛТАЙСКИЙ КРАЙ, Г. ЯРОВОЕ, УЛ.<br>ГАГАРИНА, д. 11                           |  |
| анчасть –<br>1<br>Яндекс Карты                                                                             |  |
| Подразделение<br>ФГБУЗ МСЧ № 128 ФМБА России,<br>Стоматологическое отделение<br>Номер записи<br>3738685347 |  |
| Врач<br>Врач стоматолог терапевт, Грицай Ангелина<br>Геннадьевна                                           |  |
| Ведомство<br>ФМБА России                                                                                   |  |
| Отменить запись                                                                                            |  |